## Configurazione delle impostazioni di posta elettronica e personalizzazione delle notifiche di posta elettronica su FindIT Network Probe

## Obiettivo

Cisco FindIT Network Probe offre agli amministratori di rete strumenti indispensabili per monitorare e gestire in modo sicuro i dispositivi Cisco da un browser Web. FindIT Network Probe può essere configurato in modo da generare notifiche e-mail per informare l'utente sugli eventi di rete selezionati contenenti notifiche sul dispositivo e sul supporto Cisco, come modifiche alle impostazioni di rete, nuovo firmware disponibile, stato del dispositivo e altri aggiornamenti sui dispositivi connessi alla rete.

Questo documento ha lo scopo di mostrare come configurare le impostazioni e-mail e regolare le notifiche e-mail causate da eventi di rete su FindIT Network Probe.

## Configura impostazione posta elettronica

Passaggio 1. Accedere alla GUI di FindIT Network Probe Administration e scegliere Amministrazione > Impostazione e-mail.

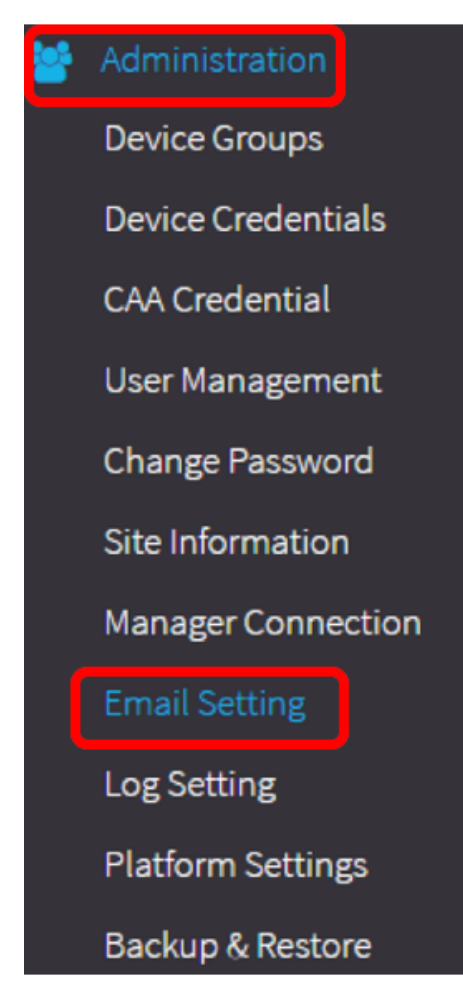

Passaggio 2. Nel campo Server SMTP, immettere il nome host valido del server di posta.

Nota: Nell'esempio viene utilizzato smtp.gmail.com.

| SMTP Server:      | smtp.gmail.com | ~ |
|-------------------|----------------|---|
| SMTP Port:        | 587            | ~ |
| Email Encryption: | TLS            | • |
| Authentication:   | login          | • |

Passaggio 3. Immettere il numero di porta del server di posta nel campo Porta *SMTP*. Si tratta di un numero di porta in uscita utilizzato per inviare messaggi di posta elettronica. L'intervallo di numeri di porta valido è compreso tra 0 e 65535 e il valore predefinito è 465 per il protocollo SMTP (Simple Mail Transfer Protocol).

Nota: Nell'esempio viene utilizzata la porta SMTP numero 587.

| SMTP Server:      | smtp.gmail.com | ~ |
|-------------------|----------------|---|
| SMTP Port:        | 587            | ~ |
| Email Encryption: | TLS            | • |
| Authentication:   | login          | • |

Passaggio 4. Dall'elenco a discesa Email Encryption, selezionare un metodo di crittografia per inviare i messaggi alla posta elettronica. È importante che il metodo di crittografia corrisponda anche alla porta SMTP.

Le opzioni sono:

- Nessuno Non verrà utilizzata alcuna crittografia nei messaggi di posta elettronica.
- TLS Transport Layer Security (TLS) è un protocollo crittografico che fornisce sicurezza e integrità dei dati per la comunicazione su Internet. Questa crittografia utilizza la porta SMTP 587.
- SSL: Secure Sockets Layer (SSL) è una tecnologia di protezione standard per la creazione di un collegamento crittografato tra un server Web e un browser. Questa crittografia utilizza la porta SMTP 465.

Nota: Nell'esempio viene utilizzato TLS.

| SMTP Server:      | smtp.gmail.com    |
|-------------------|-------------------|
| SMTP Port:        | 587 🗸             |
| Email Encryption: | TLS -             |
| Authentication:   | None              |
|                   | TLS               |
|                   | SSL               |
| Username:         | ccoesup@gmail.com |

Passaggio 5. Dall'elenco a discesa Autenticazione, scegliere la modalità di autenticazione dell'accesso alla posta elettronica.

Le opzioni sono:

- Nessuno nessuna autenticazione che richiede Nome utente e Password.
- testo non crittografato; richiede ancora Nome utente e Password.
- md5 L'algoritmo Message-Digest 5 utilizza un valore hash a 128 bit per l'autenticazione che richiede Nome utente e Password.
- login per l'autenticazione vengono utilizzati il nome utente e la password.

Nota: Per questo esempio, viene utilizzato login.

| smtp.gmail.com       |                |
|----------------------|----------------|
| 587                  |                |
| TLS                  | -              |
| login                |                |
| , None<br>clear-text |                |
| md5<br>login         |                |
|                      | smtp.gmail.com |

Passaggio 6. (Facoltativo) Se nel Passaggio 5 è stato scelto non crittografato, md5 o login, immettere un Nome utente nel campo *Nome utente*. Questo sarebbe l'indirizzo e-mail di invio.

Nota: Nell'esempio viene utilizzato ccoesup@gmail.com.

| Username:           | ccoesup@gmail.com  | ~            |
|---------------------|--------------------|--------------|
| Password:           | *******            | ~            |
| Send Email to 1:    | ccoesup2@gmail.com | ✓            |
| Send Email to 2:    | example@cisco.com  |              |
| From Email Address: | ccoesup@gmail.com  | ~            |
|                     | Save Cancel Test C | connectivity |

Passaggio 7. (Facoltativo) Immettere la password nel campo *Password* per il Nome utente configurato in precedenza.

**Nota:** si consiglia di utilizzare un account e-mail separato invece di usare l'e-mail personale per mantenere la privacy.

| Username:           | ccoesup@gmail.com   | ✓           |
|---------------------|---------------------|-------------|
| Password:           | ******              | ~           |
| Send Email to 1:    | ccoesup2@gmail.com  | ~           |
| Send Email to 2:    | example@cisco.com   |             |
| From Email Address: | ccoesup@gmail.com   | ~           |
|                     | Save Cancel Test Co | onnectivity |

Passaggio 8. Immettere un indirizzo di posta elettronica nel campo *Invia messaggio a 1*. L'indirizzo è il destinatario degli aggiornamenti di rete.

**Nota:** Si consiglia di utilizzare un account di posta elettronica distinto invece di utilizzare l'indirizzo di posta elettronica personale per mantenere la privacy. Nell'esempio riportato viene utilizzato <u>ccoesup2@gmail.com</u>.

| Username:           | ccoesup@gmail      | ✓            |
|---------------------|--------------------|--------------|
| Password:           | ******             | ✓            |
| Send Email to 1:    | ccoesup2@gmail.com | ~            |
| Send Email to 2:    | example@cisco.com  |              |
| From Email Address: | ccoesup@gmail.com  | ✓            |
|                     | Save Cancel Test   | Connectivity |

Passaggio 9. (Facoltativo) Immettere un indirizzo e-mail secondario nel campo *Invia e-mail a 2*.

| Username:           | ccoesup@gmail       | ✓          |
|---------------------|---------------------|------------|
| Password:           | •••••               | ✓          |
| Send Email to 1:    | ccoesup2@gmail.com  | ✓          |
| Send Email to 2:    | example@cisco.com   |            |
| From Email Address: | ccoesup@gmail.com   | ✓          |
|                     | Save Cancel Test Co | nnectivity |

Passaggio 10. Immettere l'indirizzo di posta elettronica autenticato utilizzato nei campi Nome utente e Password del passaggio 6 come indirizzo di posta elettronica di invio nel campo *Indirizzo di posta elettronica mittente*.

Nota: Nell'esempio viene utilizzato ccoesup@gmail.com.

| Username:           | ccoesup@gmail      | ✓                |
|---------------------|--------------------|------------------|
| Password:           | *******            | ✓                |
| Send Email to 1:    | ccoesup2@gmail.com | ✓                |
| Send Email to 2:    | example@cisco.com  |                  |
| From Email Address: | ccoesup@gmail.com  | ~                |
|                     | Save Cancel T      | est Connectivity |

Passaggio 11. Fare clic su Salva.

| Username:           | ccoesup@gmail      | ✓           |
|---------------------|--------------------|-------------|
| Password:           | •••••              | ✓           |
| Send Email to 1:    | ccoesup2@gmail.com | ✓           |
| Send Email to 2:    | example@cisco.com  |             |
| From Email Address: | ccoesup@gmail.com  | ✓           |
|                     | Save Cancel Test C | onnectivity |

Passaggio 12. Fare clic su **Test connettività** per convalidare le credenziali del server di posta configurato. Verrà inviato un messaggio e-mail agli indirizzi configurati per verificare che la configurazione funzioni.

| Username:           | ccoesup@gmail       | ✓           |
|---------------------|---------------------|-------------|
| Password:           | *******             | ✓           |
| Send Email to 1:    | ccoesup2@gmail.com  | ✓           |
| Send Email to 2:    | example@cisco.com   |             |
| From Email Address: | ccoesup@gmail.com   | ✓           |
|                     | Save Cancel Test Co | onnectivity |

Passaggio 13. Se l'operazione ha esito positivo, sotto il logo Cisco dovrebbe essere visualizzato un messaggio che conferma l'avvenuto invio dell'e-mail.

Nota: Questo messaggio scompare dopo pochi secondi dall'invio.

| E        | cisco      | FindIT Network Probe |
|----------|------------|----------------------|
| <b>8</b> | Sent email | successfully         |

Dovrebbe inoltre essere ricevuta una notifica e-mail vuota con l'oggetto Messaggio di prova da FindIT Network Management.

| • | ccoesup@gmail.com                           |
|---|---------------------------------------------|
|   | to me 💌                                     |
|   | Test message from FindIT Network Management |

Configurazione delle impostazioni e-mail su FindIT Network Probe completata.

## Personalizza notifiche di posta elettronica

Passaggio 1. Nella finestra Home, fare clic sull'icona Centro notifiche (bell) nell'angolo superiore destro della barra degli strumenti globale. I numeri sopra l'icona indicano il numero di notifiche non riconosciute.

**Nota:** Se sono state eseguite notifiche, queste vengono elencate sotto le icone nella finestra di dialogo Registro eventi.

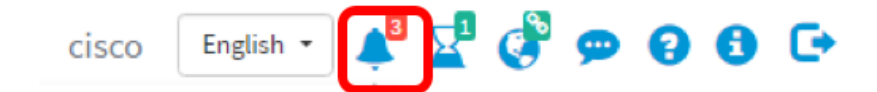

Passaggio 2. Nell'angolo in alto a destra della finestra di dialogo Registro eventi, fare clic su Attività (icona a forma di ora) per andare a Impostazioni evento.

| Event Log                                                                                                    | ≣⊠≎ ⊗   |
|----------------------------------------------------------------------------------------------------|---------|
| Unacknowledged:                                                                                                |         |
| • 1 ▲ 1                                                                                                    |         |
| > Filter                                                                                                    |         |
|                                                                                                    | ACK All |
| Time & Date: 2016-10-07 16:05:31<br>Device: RV134W MAC Address: 68:9C:E2:A0:17:8E<br>credential(SNMP) required | □ ACK   |
| Time & Date: 2016-10-07 16:05:04<br>Device: switch12ccde MAC Address: C0:7B:BC:12:CC:DE<br>Device offline      | □ ACK   |
| Time & Date: 2016-10-07 16:04:37<br>Device: RV134W MAC Address: 68:9C:E2:A0:17:8E<br>Device discovered         | ACK     |

Passaggio 3. Nella colonna E-mail, selezionare le caselle di controllo per selezionare o filtrare gli eventi da cui si desidera ricevere le notifiche.

**Nota:** In questo esempio, tutte le caselle di controllo sono selezionate. Ciò significa che verranno ricevute tutte le notifiche relative ai dispositivi e al supporto Cisco.

| Event Settings                 |                    | ≣ ¤ ♥ ⊗   |
|--------------------------------|--------------------|-----------|
|                                | Popup Notification | Email     |
| Device Notifications           | <b>∀</b>           | <b></b>   |
| Device Discovered              | ſ <b>∀</b>         | <b>I</b>  |
| Device Unreachable             | V                  | <b></b>   |
| Device Credential Required (?) | <b>X</b>           | <b></b> ∠ |
| SNMP Disabled                  | <b>S</b>           | <b></b> ∠ |
| Device Offline                 |                    |           |
| Health Critical                | <b>∀</b>           |           |
| Cisco Support Notifications    | R                  | R         |
| New Firmware Available         | V                  | <b>⊻</b>  |
| End of Life/Sale Notice 😮      | <b>X</b>           | <b>⊻</b>  |
| Maintenance Expiry (?)         | <b>I</b>           |           |
| Save Restore Defaults          |                    |           |

Passaggio 4. Fare clic su Salva.

| Cisco Support Notifications |                  |  |  |
|-----------------------------|------------------|--|--|
| New Firmware Available      |                  |  |  |
| End of Life/Sale Notice (?) |                  |  |  |
| Maintenance Expiry (?)      |                  |  |  |
| Save success                |                  |  |  |
| Save                        | Restore Defaults |  |  |

Passaggio 5. (Facoltativo) Accedere al proprio account e-mail e visualizzare le notifiche email ricevute da Cisco FindIT Network Management.

**Nota:** Nell'esempio vengono mostrati i dispositivi rilevati da Cisco FindIT Network Management.

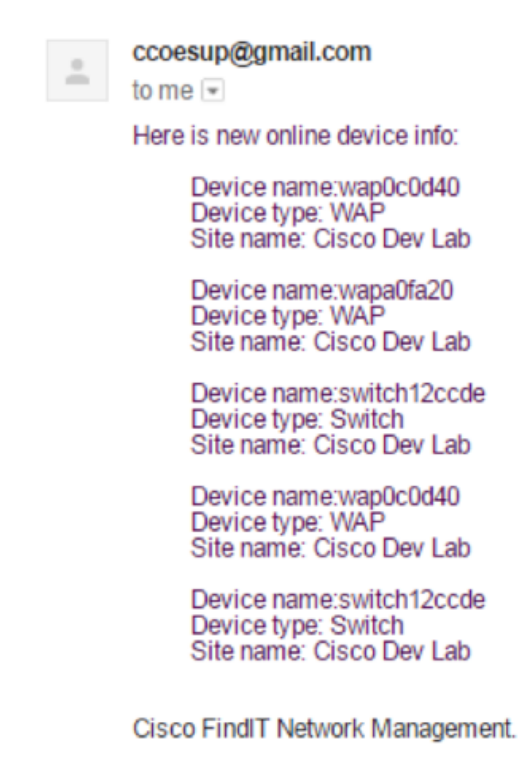

Le notifiche di posta elettronica sono state personalizzate.